-/

# Dominion SX クイック セットアップ ガイド

## パッケージ内容

DSX のパッケージに同梱されているものを確認します。パッ ケージには、次のものが入っています。

- DSX 本体
- ラックマウントキット
- 電源コード1本または2本(DSX モデルによって異なる)
- RI-45 アダプタ(コンソール ポートのループバック テス ト用)
- CD-ROM および保証書

入っていないものや破損したものがある場合は、すぐに Raritan 正規販売店までお問い合わせください。

## 別途用意するもの

箱に入っている装置に加えて、次のものが必要です。

- Ethernet クロス ケーブル 1本。DSX をブラウザベース のインターフェースから設定する場合に必要です。
- ヌルモデムケーブル1本。DSXをコマンドラインイン ターフェースから設定する場合に必要です。これらのい ずれかに加えて、次のものが必要となります。
- 管理デバイスを DSX に接続するための十分な長さの ケーブル。接続する各デバイス タイプに必要なケーブル のタイプについては、Raritanの価格表をご覧ください。

## 工場出荷時の設定値

DSX 本体の工場出荷時のデフォルト設定は、次のように なっています。

| 設定        | デフォルト              |
|-----------|--------------------|
| IPアドレス    | 192.168.0.192      |
| サブネット マスク | 255.255.255.0      |
| ゲートウェイ    | 192.168.0.192      |
| ユーザ名      | admin ( すべて小文字 )   |
| パスワード     | raritan ( すべて小文字 ) |
| 本体の名前     | DominionSX         |

## ターゲット デバイスの接続

DSX には、さまざまなモデルがあります。上で示されている モデルには、2つの電源コンセント、1つの LAN インター フェース、32のコンソールポートが装備されています。ご 使用のモデルによって装備内容は異なりますが、以下のイン ストールの説明には影響しません。

1. 決めた場所に DSX を設置します。 ラック マウントが推 奨されますが、必須ではありません。

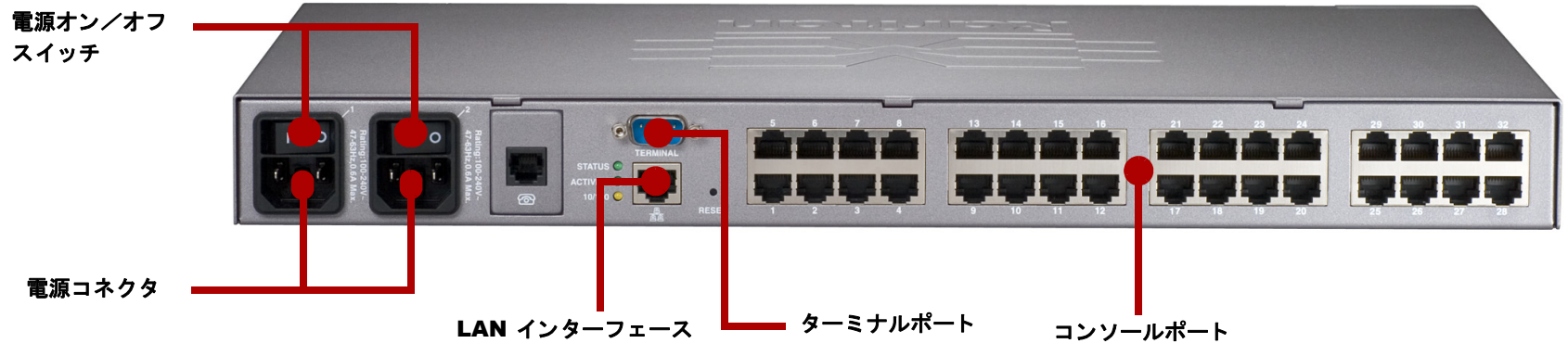

- 2. 電源コードを DSX の電源コネクタと外部電源に接続し ます。DSX本体に電源コネクタが2つある場合、2つ目の 電源コネクタはバックアップ電源に接続できます。
- 3. 電源スイッチをオンにして、DSX本体の電源を入れま す。 DSX 本体で、ハードウェアおよびファームウェアの セルフテストが実行されます。ソフトウェアのブート シーケンスが開始し、完了すると緑色のライトが点灯し ます。
- 4. ターゲットサーバまたは他のシリアル管理デバイスを、 DSX のコンソール ポートに接続します。
  - a. 標準 Cat5 Ethernet ケーブルの一方の端を、DSX の コンソールポートの1つに接続します。
  - b. もう一方の端を、必要に応じて Raritan Nulling Serial Adapter (p/n ASCSDB9F、ASCSDB9M、 ASCSDB25F、ASCSDB25M)に接続します。
  - c. アダプタを、ターゲットデバイスのコンソール ポートに接続します。

重要な注記: Cisco や Sun デバイスの多くは、非標準 RI-45 接 続を使用するコンソール ポートが装備されています。 ほとん どのデバイスは、「シリアル ロールオーバ ケーブル」を使用 して接続できます。これは、標準 Ethernet ケーブルでも Ethernet クロス ケーブルでもありません。Cisco および Sun の デバイスに同梱されていたロールオーバ ケーブルをなくして しまった場合は、Raritan から購入可能です (p/n CRLVR-15)。

## ブラウザを使用した DSX の設定

DSX は、Web ブラウザまたはコマンドライン インター フェース (CLI)を使用して設定できます。CLIを使用する場 合は、このセクションをスキップして、次のセクションに直 接進んでください。

- 1. Ethernet クロス ケーブルを使用して、コンピュー DSXのLANインターフェースに接続します。DS> LAN インターフェースが2つある場合は、LAN1 用します。
- 2. コンピュータに、DSX のデフォルト IP アドレス (192.168.0.192) へのルートが設定されていること 認します。コンソール ウィンドウを開き、route print コマンドを入力します。 デフォルト IP アド がアクティブルートリストにない場合は、次の作 行います。
  - a. Windows マシンでは、「ipconfig」と入力し、 示される IP アドレスを書き留めます。その後、 ように入力します。 route add 192.168.0.192 <installation computer IP address>
  - b. UNIX または Linux マシンでは、「ifconfig」 力して表示される IP アドレスを書き留めます の後、次のように入力します。 route add 192.168.0.192 <installation computer IP address> -interface
  - c. 次を入力します。 ping 192.168.0.192 これにより、DSX 本体から応答があります。 応 ない場合は、コンピュータと DSX の間の物理 接続をチェックし、route add コマンドを正 行したことを確認してください。
- 3. ブラウザを開いて次の URL を入力します。 http://192.168.0.192

| タを               | 4. | ログイン ウィンドウが表示されたら、デフォルトの                                                                                                    |
|------------------|----|----------------------------------------------------------------------------------------------------|
| くに<br>を使         |    | ユーザ名 (admin) とパスワード (raritan) を入力します。<br>オベアル文字を使用します                                                                                                    |
| を反               | 5  | ,、、、小人ナを使用しより。<br>デフォルトのパスワードの変更を求めるプロンプトが表                                                                                                    |
|                  | 0. | 示されます。パスワードを変更し、新しいパスワードを                                                                                                    |
| を確               |    | 使用して再度ログインします。このパスワードを覚えて                                                                                                    |
| ミレス              | 6  | わいくください。<br>[Sofurn (カットアップ) 1 タブを力用ック1                                                                                                    |
| を業を              | 0. | $[Network (x_v, V, U, v_v)] \neq f(x_v, v_v) = f(x_v, v_v) =$ |
| T X C            |    | [Configuration (設定)] ヘッダの下にネットワークが表                                                                                                    |
| て表               |    | 示されます。                                                                                                    |
| 次の               | 7. | Network Basic Settings (ネットワーク基本設定) パネル                                                                                                    |
|                  |    | で、DSX に IP アドレス、サブネット マスク、および                                                                                                    |
|                  |    | LAN のゲートウェイ アドレスを設定します。DSX 本体                                                                                                    |
|                  |    | に名前を付けて識別しやすいようにしたり(最大64文                                                                                                    |
| と入               |    | 字。スペースや特殊文字は使用不可)、ドメインを入力                                                                                                    |
| 。そ               |    | することもできます (SMTP メッセージの送信に必要)。                                                                                                    |
|                  |    | Network Basic Settings                                                                                                    |
|                  |    | IP Address:<br>192.168.0.192                                                                                                    |
|                  |    | Subnet Mask:                                                                                                    |
|                  |    | 255.255.255.0<br>Gateway IP Address:                                                                                                    |
| 古体が              |    | 192.168.0.192                                                                                                    |
| い<br>目 //<br>!的な |    | 100 Mbps                                                                                                    |
| しく実              |    | Domain:                                                                                                    |
|                  |    | Unit Name:                                                                                                    |
|                  |    | DominionSX                                                                                                    |
|                  |    |                                                                                                    |
|                  |    | OK Cancel                                                                                                    |
|                  | 8. | DSX はリブートされます。 リブートが完了したら、新し                                                                                                    |
|                  |    | いパスワードを使用して再度ログインします。                                                                                                    |

詳細については、同梱の CD-ROM のユーザ ガイド (Rev. G 2007 年 4 月 255-60-2010-00) を参照してください。

🕮 Raritan.

-

# Dominion SX クイック セットアップ ガイド(続き)

- 9. [Setup (セットアップ)] タブをクリックし、[Date/Time (日付と時刻)]をクリックします。[Configuration (設定)] ヘッダの下に Date/Time (日付と時刻)が表示されます。

  - a. UTC Offset (UTC オフセット) フィールドのド ロップダウン メニューからタイム ゾーンを選択し ます。
  - b. 日付と時刻は手動で入力するか、またはネットワー クタイム プロトコル (NTP) サーバの IP アドレス (2 個まで)を入力することもできます。
  - c. 完了したら [OK] をクリックします。これで、DSX 3. ログインプロンプトが表示されたら、デフォルトの の時計が設定されました。
- 10. [Setup (セットアップ)]タブをクリックし、[Port Configuration (ポート設定)] をクリックします。ここで、 ターゲット デバイスが接続されている各コンソール ポー トの設定を行うことができます。
  - a. ターゲットデバイスが接続されているポートの横に あるチェック ボックスをオンにします。 複数のター ゲットデバイスをまったく同じ設定にする場合は、 複数のポートを選択できます。
  - b. [Edit (編集)] をクリックしてポートの設定を表示 し、次の情報を入力します。

| 設定                            | 説明                                 |
|-------------------------------|------------------------------------|
| Name (名前)                     | ポートに接続されているターゲット<br>デバイスを識別するための名前 |
| Application<br>(アプリケ<br>ーション) | ターゲット デバイスとの通信に使用<br>するアプリケーション    |
| Baud rate<br>(ボーレート)          | ターゲット デバイスの通信速度                    |
| Parity Bits (パリ<br>ティビット)     | パリティ チェックに使用する<br>ビット数             |
| Flow Control<br>(フロー制御)       | データ通信の管理に使用するフロー<br>制御のタイプ         |
| Emulation<br>(エミュレ<br>ーション)   | ターゲット デバイスで使用するター<br>ミナル通信プロトコル    |

c. [OK] をクリックし、他のポートに対しても同じ手 順を繰り返します。

これで、Dominion SX が設定され、使用可能になりました。 使い方の説明については、このクイック セットアップ ガイ ドの「次に行う作業」セクションを参照してください。

### CLI を使用した DSX の設定

- 1. コンピュータを DSX のターミナル ポートに接続しま す。このポートは、2つの電源コネクタと2つのLAN インターフェースが装備されたモデルを除く、すべての モデルでは DB9 メス ポートとなります。こららのモデ ルには、RJ-45 コネクタが搭載されています。
- 2. ターミナルエミュレーションプログラムを開き、DSX に接続します。通信パラメータが、9600 bps、パリティ なし、8 データビット、ストップビット1 に設定され ていることを確認します。
- ユーザ名 (admin) とパスワード (raritan) を入力します。 すべて小文字を使用します。
- 4. デフォルトのパスワードの変更を求めるプロンプトが表 示されます。パスワードを変更し、新しいパスワードを 使用して再度ログインします。このパスワードを覚えて おいてください。
- 5. プロンプトで「config」と入力し、次のプロンプトで 「network」と入力します。
- 6. DSX に、IP アドレス、サブネットマスク、および LAN のゲートウェイ アドレスを設定します。admin > config > network > プロンプトで、次のように入力し ます。

interface enable true if lan1 ip <ip address> mask <subnet mask> qw <gateway ip address>

- 7. DSX をリブートするように求められます。「ves」と入 力してリブートします。リブートが完了したら、新しい パスワードを使用して再度ログインします。
- 8. admin > プロンプトで「config」と入力し、次のプロンプトで「network」と入力します。
- 9. DSX 本体に名前を付けて識別しやすいようにしたり (最 大64文字。スペースや特殊文字は使用不可)、ドメイン を入力することもできます (SMTP メッセージの送信に必 要)。次のように入力します。

name unitname <DSX name> domain <domain name>

- 10. DSX をリブートするように求められます。「**yes**」と入 力してリブートします。リブートが完了したら、再度ロ グインします。
- 11. admin > プロンプトで「config」と入力し、次のプロン プトで「time」と入力します。
- 12. admin > config > time > プロンプトで、DSX の日付 と時刻を設定します。
  - a. 「timezonelist」と入力して、使用するタイムゾー ンに対応する番号コードを見つけます。

b. 次のように入力します。 clock tz <timezone code> datetime <"time string">

ここで、<timezone code>はタイムゾーンコードで、 <"time string">は "YYYY-MMDD HH:MM:SS" 形式(引 用符を含む。24時間表記を使用)の現在の日付と時刻 です。

### 例:

clock tz 9 datetime "2007-03-15 09:22:33"

- 12. 「top」と入力して、トップレベルのプロンプトに戻りま す。次に、「config」と入力し、次のプロンプトで「ports」 と入力します。ここで、ターゲットデバイスが接続されて いる各コンソール ポートの設定を行うことができます。
  - a. 次のように入力します。 config port <port number> この後ろに、次の表に示すパラメータが続きます。

| パラメータ                                              | 説明                                                                                 |
|----------------------------------------------------|------------------------------------------------------------------------------------|
| name <port<br>name&gt;</port<br>                   | ポートに接続されているデバイスを識<br>別するための名前                                                      |
| bps <baud<br>rate&gt;</baud<br>                    | デバイスの通信速度                                                                          |
| parity <parity<br>type&gt;</parity<br>             | パリティ チェックに使用するビット<br>数。none、odd、または even のいずれ<br>かを選択します。                          |
| flowcontrol<br><control type=""></control>         | データ通信の管理に使用するフロー制<br>御のタイプ。none、hw<br>(ハードウェア)、または sw (X on/X<br>off) のいずれかを選択します。 |
| emulation<br><emulation<br>type&gt;</emulation<br> | デバイスで使用するターミナル通信プ<br>ロトコル。VT100、VT220、VT320、<br>ANSI のいずれかを選択します。                  |

#### 例・

config port 1 name cisco1700 bps 9600 parity odd flowcontrol none emulation vt100

注:上のパラメータに加えて、次のパラメータも使用できます。

[detect <true | false>] [escapemode <none | control>] [escapechar char] [exitstring <cmd[#delay;]>] [dpaip ipaddress] [telnet port] [ssh port]

b. デバイスが接続されているポートごとに手順を繰 り返します。

注:ポートの範囲やワイルドカードのアスタリスク\*を使 用して、config port \* bps 115200のように指定できま す。この場合、すべてのポートの通信速度が 115200 bps に 設定されます。または、config port 3-7 bps 115200の ように指定することもできます。この場合、ポート3から 7が115200 bps に設定されます。

13. 完了したら、top をクリックしてトップ レベルのプロ ンプトに戻ります。

これで、Dominion SX が設定され、使用可能になりました。 使い方の説明については、このクイック セットアップ ガイ ドの「**次に行う作業**」セクションを参照してください。

### 次に行う作業

Dominion SX の設定はすべて終了し、ネットワークでの使 用が可能なデバイスとなりました。次の作業行ってから、 Dominion SX の使用を開始されることをお勧めします。

 追加のユーザプロファイルおよびユーザグループの 作成

DSX にはデフォルトのユーザ プロファイルとユーザ グループが出荷時に設定されていますが、追加のユー ザプロファイルやユーザグループを作成すると便利 です。これを行うと、個々のユーザに異なるレベルの 権限およびポートアクセス権を設定できます。設定方 法については、ユーザ ガイドの第6章を参照してく ださい。

### • DSX の認証およびセキュリティ機能の拡張

DSX ではすべてのユーザがローカルで認証されます が、施設内に RADIUS、LDAP、または TACACS+ サーバがある場合は、リモート認証を利用することも できます。どちらの認証方法も有効な場合、リモート 認証が優先されますが、リモート認証データベースで ユーザが見つからなかった場合は、ローカル データ ベースがバックアップとして使われます。

IPTables ファイアウォール ルールを作成して DSX へ のアクセスを制限したり、SSL 暗号化を設定すること ができ、さらに Kerberos 保護を実装することもでき ます。設定方法については、ユーザガイドの第7章を 参照してください。

Raritan Serial Console (RSC) の起動によるターゲッ トデバイスのリモート管理

Java 対応ブラウザから RSC を起動し、RSC を使用し てリモートでターゲットデバイスを管理および制御 できます。使用方法については、ユーザガイドの第5 章を参照してください。